## SOLICITA RÁPIDAMENTE LA BOLETA **INFORMATIVA VEHICULAR POR LA APP SUNARP**

Descarga la APP Sunarp

sunarp)

desde tu celular y sigue estos pasos:

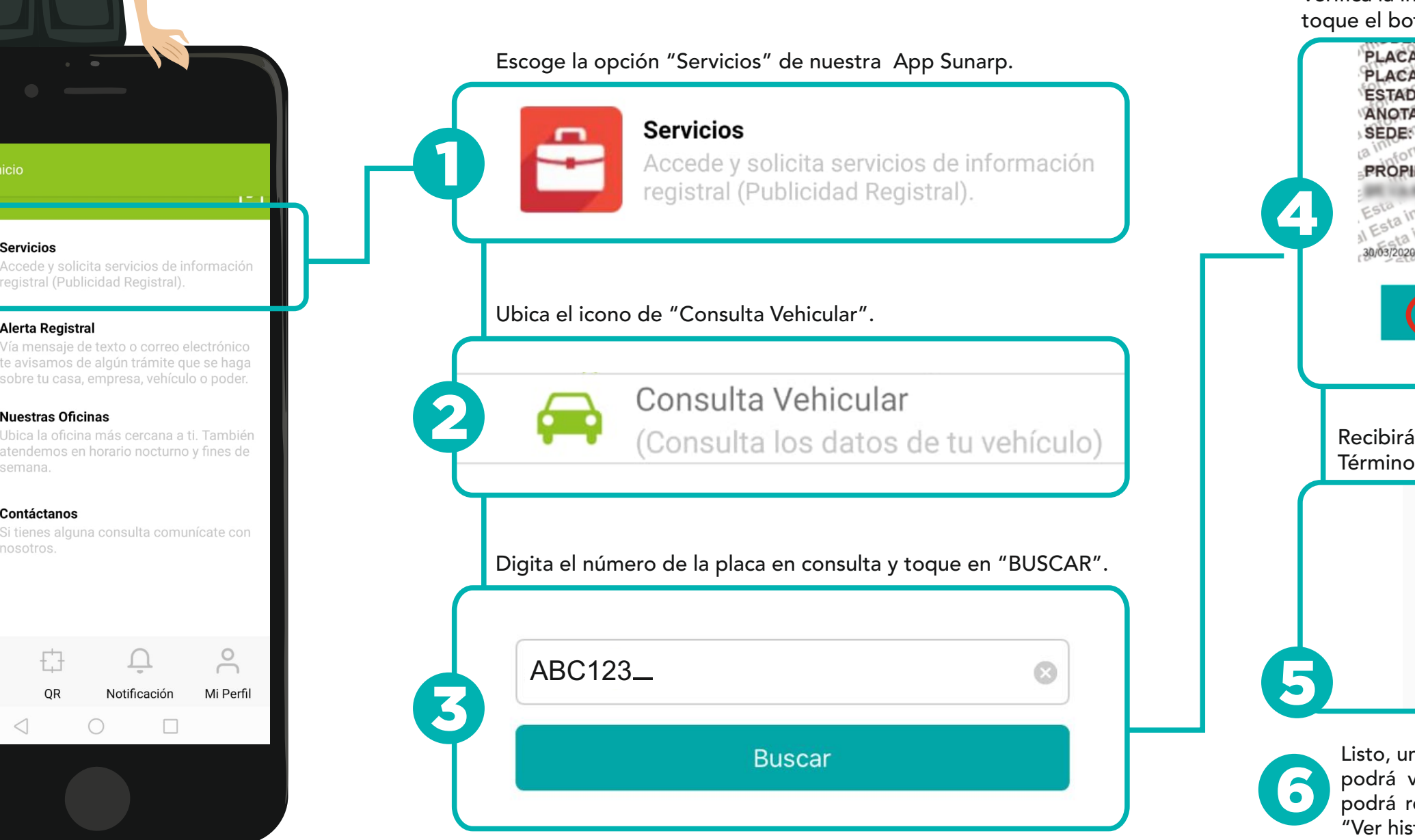

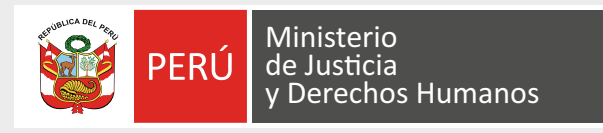

Ć

Servicios

×

ហ

Alerta Registral

Contáctanos

OR

sunarp

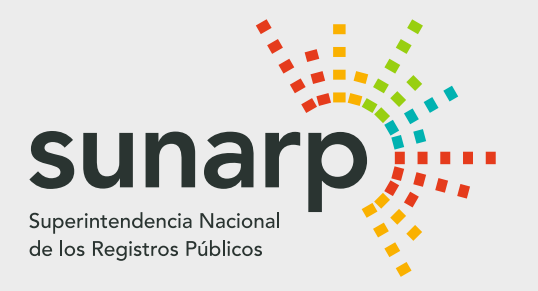

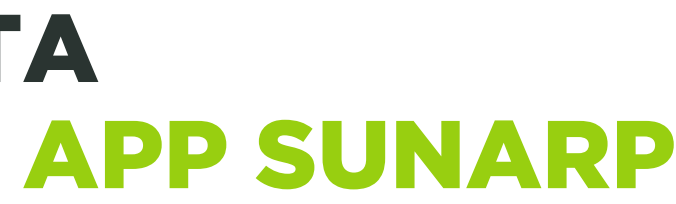

## Verifica la información requerida en pantalla y luego toque el botón "SOLICITAR BOLETA".

| LACA VIGENTE:<br>LACA ANTERIOR: NINGUNA<br>STADO; EN CIRCULACION<br>NOTACIONES: NINGUNA<br>EDE: LIMA<br>ROPIETARIO(S):                                                                                                    |
|----------------------------------------------------------------------------------------------------|
| sta información no constituye Publicidad Registr<br>esta información no constituye Publicidad Registr<br>testa información no constituye Publicidad Regist<br>testa información no constituye Publicidad Regist<br>testa información no constituye Publicidad Registr |
| SOLICITAR BOLETA                                                                                                    |
|                                                                                                    |

Recibirás información del costo total. Acepta los Términos y Condiciones y procede a "PAGAR".

| Costo Total:     | S/ 5.00             |      |
|------------------|---------------------|------|
| VISA             | ۲                   | )    |
| Acepto Términ    | os y Condiciones    |      |
|                  | PAGAR               |      |
| , una vez que se | hace efectivo el pa | ago, |

podrá visualizarla inmediatamente. Luego podrá revisarla ingresando a "Mi perfil" y "Ver historial".

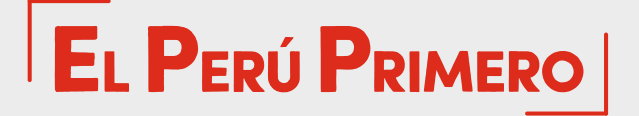